3. Wybierz hasło WIFI i potwierdź następny krok.

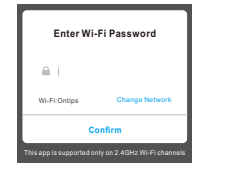

4. Przejdź do ustawień WLAN w telefonie i wybierz "Smartlife \*\*\*", hasło to 888888888

#### Connect phone to device's wifi hotspot

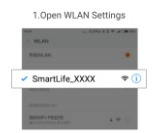

2.Back to the App and continue to add device

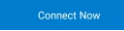

5. Potwierdź urządzenie.

# Podstawowe ustawienia

No. \_\_\_\_\_\_

Stuknij w inteligentną żarówkę w menu głównym, aby wprowadzić ustawienie żarówki.

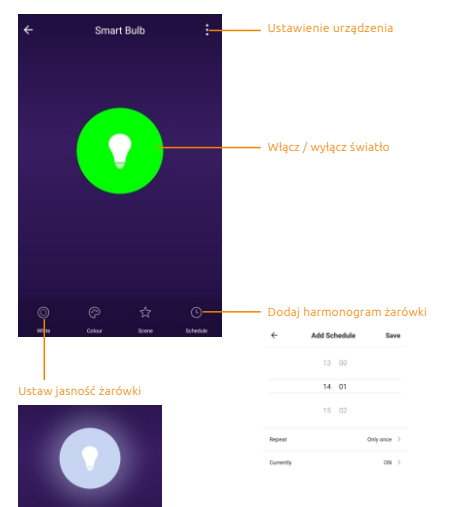

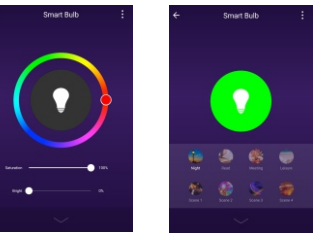

Zmień kolor i jasność 8 rodzajów trybu dla żarówki

### Ustawienie urządzenia

żarówki

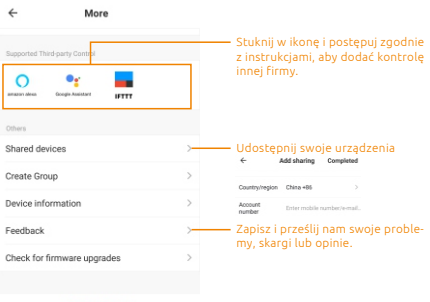

63

# Inteligentne żarówki LED Wi-Fi

Instrukcja obsługi

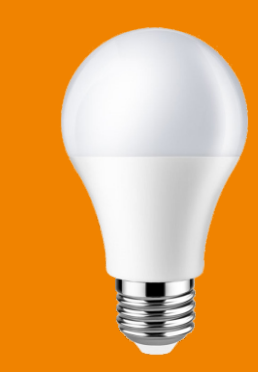

# Specyfikacja:

#### MK-SLD02

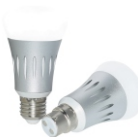

Wymiary: 115\*115\*60mm Waga: 106g Kolor: RCB+W Lumeny: 600 lumen Temperatura barwa: 6000K+RGB Wi-Fi: 2.4CH2 802.11b/g/n Pobór prądu: AC 100-240V 50/60HZ Moc: 7W Tyo: E27/822

□ MK-A19

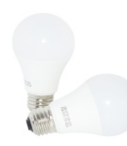

Kolor: RGB+W Lumeny: 450 lumen Temperatura barwa: 3000K Wi-Fi:2,4CHz 802.11b/g/n Pobor prądu: AC 120V 50/60HZ Moc: 6.5W Typ: E26 System: Android/IOS

System: Android/IOS

Waqa: 96q

Wymiary: 106\*60\*60mm

🗖 MK- A21

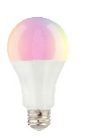

Wymiary128\*70\*70mm Waqa: 65q

Kolor: RCB+W Lumeny 1050 lumen Temperatura barwa: 2700/3000/4000K Wi-Fi: 2.4 GHz 802.11b/g/n Pobór prądu: AC 120V/230V 50/60HZ Moc: 10W Typ: E26/E27 System: Android/IOS

#### Podłącz urządzenie mobilne do sieci Wi-Fi 2,4 GHz.

# Pobierz i zarejestruj aplikację

Pobierz aplikację Smart Life z Google Play lub sklepu z aplikacjami. Po pomyślnym pobraniu należy zarejestrować konto za pomocą adresu e-mail lub numeru telefonu, a następnie wprowadzić hasto i login

# Dodaj urządzenie

1. Zaloguj się do aplikacji, stuknij w "Dodaj urządzenie" lub "+", a następnie wybierz "Oświetlenie"

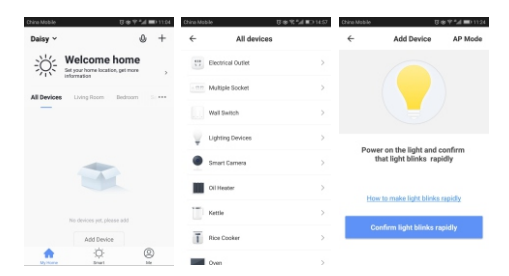

 Włącz żarówkę we wtyczce i upewnij się, że dioda LED miga szybko.

Jak szybko miga dioda LED? -Włącz przełącznik świateł sterujący żarówką do pozycji OFF. -10s później, włącz i wyłącz światło klikając 3 krotnie.

4. Czekanie kilka sekund

Connecting Now

21%

Make sure your phone and device

are as close to your router as possible.

na połaczenie.

 Po potwierdzeniu diody LED powinny szybko mrugać, wpisz swój hasło do sieci WiFi.

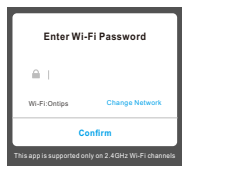

5. Teraz Twoja inteligentna żarówka jest już skonfigurowana, możesz zmienić nazwe urzadzenia.

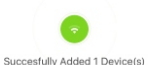

RGB Bulb R60

# Dodaj urządzenie według "trybu AP"

 Stuknij w "Dodaj urządzenie" lub "+", a następnie wybierz "Oświetlenie".
Kliknij "Tryb AP" i upewnij się, że światło miga powoli.

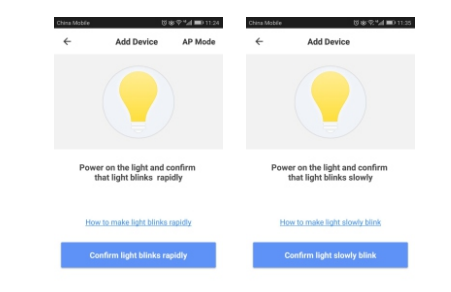

Jak powoli miga dioda LED?

 -Włącz przełącznik świateł sterujący żarówką do pozycji OFF.
-10 sekund później, włącz i wyłącz światło klikając 3 krotnie żarówka zacznie szybko migać.
-włącz i wyłącz światło klikając 3 krotnie, wtedy światło zacznie powoli

migać.